# 阿里云 MaxCompute

快速入门

文档版本: 20190724

为了无法计算的价值 | [] 阿里云

### <u>法律声明</u>

阿里云提醒您在阅读或使用本文档之前仔细阅读、充分理解本法律声明各条款的内容。如果您阅读 或使用本文档,您的阅读或使用行为将被视为对本声明全部内容的认可。

- 您应当通过阿里云网站或阿里云提供的其他授权通道下载、获取本文档,且仅能用于自身的合法 合规的业务活动。本文档的内容视为阿里云的保密信息,您应当严格遵守保密义务;未经阿里云 事先书面同意,您不得向任何第三方披露本手册内容或提供给任何第三方使用。
- 未经阿里云事先书面许可,任何单位、公司或个人不得擅自摘抄、翻译、复制本文档内容的部分 或全部,不得以任何方式或途径进行传播和宣传。
- 3. 由于产品版本升级、调整或其他原因,本文档内容有可能变更。阿里云保留在没有任何通知或者 提示下对本文档的内容进行修改的权利,并在阿里云授权通道中不时发布更新后的用户文档。您 应当实时关注用户文档的版本变更并通过阿里云授权渠道下载、获取最新版的用户文档。
- 4. 本文档仅作为用户使用阿里云产品及服务的参考性指引,阿里云以产品及服务的"现状"、"有缺陷"和"当前功能"的状态提供本文档。阿里云在现有技术的基础上尽最大努力提供相应的介绍及操作指引,但阿里云在此明确声明对本文档内容的准确性、完整性、适用性、可靠性等不作任何明示或暗示的保证。任何单位、公司或个人因为下载、使用或信赖本文档而发生任何差错或经济损失的,阿里云不承担任何法律责任。在任何情况下,阿里云均不对任何间接性、后果性、惩戒性、偶然性、特殊性或刑罚性的损害,包括用户使用或信赖本文档而遭受的利润损失,承担责任(即使阿里云已被告知该等损失的可能性)。
- 5. 阿里云网站上所有内容,包括但不限于著作、产品、图片、档案、资讯、资料、网站架构、网站画面的安排、网页设计,均由阿里云和/或其关联公司依法拥有其知识产权,包括但不限于商标权、专利权、著作权、商业秘密等。非经阿里云和/或其关联公司书面同意,任何人不得擅自使用、修改、复制、公开传播、改变、散布、发行或公开发表阿里云网站、产品程序或内容。此外,未经阿里云事先书面同意,任何人不得为了任何营销、广告、促销或其他目的使用、公布或复制阿里云的名称(包括但不限于单独为或以组合形式包含"阿里云"、Aliyun"、"万网"等阿里云和/或其关联公司品牌,上述品牌的附属标志及图案或任何类似公司名称、商号、商标、产品或服务名称、域名、图案标示、标志、标识或通过特定描述使第三方能够识别阿里云和/或其关联公司)。
- 6. 如若发现本文档存在任何错误,请与阿里云取得直接联系。

### 通用约定

| 格式            | 说明                                    | 样例                                         |
|---------------|---------------------------------------|--------------------------------------------|
| •             | 该类警示信息将导致系统重大变更甚至<br>故障,或者导致人身伤害等结果。  | 禁止:<br>重置操作将丢失用户配置数据。                      |
| A             | 该类警示信息可能导致系统重大变更甚<br>至故障,或者导致人身伤害等结果。 | ▲ 警告:<br>重启操作将导致业务中断,恢复业务所需<br>时间约10分钟。    |
|               | 用于补充说明、最佳实践、窍门等,不<br>是用户必须了解的内容。      | 道 说明:<br>您也可以通过按Ctrl + A选中全部文件。            |
| >             | 多级菜单递进。                               | 设置 > 网络 > 设置网络类型                           |
| 粗体            | 表示按键、菜单、页面名称等UI元素。                    | 单击 确定。                                     |
| courier<br>字体 | 命令。                                   | 执行 cd /d C:/windows 命令,进<br>入Windows系统文件夹。 |
| ##            | 表示参数、变量。                              | bae log listinstanceid<br>Instance_ID      |
| []或者[a b<br>] | 表示可选项,至多选择一个。                         | ipconfig[-all -t]                          |
| {}或者{a b<br>} | 表示必选项,至多选择一个。                         | <pre>swich {stand   slave}</pre>           |

## 目录

| 法律声明                | I  |
|---------------------|----|
| 通用约定                | I  |
| 1 创建和查看表            | 1  |
| 2 导入数据              | 5  |
| 3 运行SQL和导出数据        | 7  |
| 4 编写MapReduce(可选)   | 10 |
| 5 开发Java UDF(可选)    | 12 |
| 6 编写Graph (可选)      |    |
| 7 使用临时查询快速查询SQL(可选) | 23 |

### 1 创建和查看表

本文为您演示一个完整的使用MaxCompute进行银行贷款购房人员分析的过程。您可以参考每个 步骤的示例部分进行实际操作。

前提条件:您需要首先完成阿里云账号开通、MaxCompute项目购买,被添加到项目空间并被赋 予建表等权限,在本地完成客户端的配置后即可操作MaxCompute。

📃 说明:

如果您是第一次使用MaxCompute,在您快速入门之前,请务必完成所有的准备工作。

快速入门系列文档后续将着重介绍使用客户端配合MaxCompute Studio完成表的创建、数据的 上传、加工及导出。您也可以使用DataWorks完成上述整个过程,详情参见DataWorks快速入 门。

由于在MaxCompute中的操作对象(输入、输出)都是表,所以在处理数据之前,首先要创建 表、分区。创建、查看或删除表的方式有以下几种,本文将为您介绍如何使用客户端创建、查看 表:

- ·通过客户端常用命令实现。
- · 通过MaxCompute Studio实现,详情请参见可视化创建/修改/删除表。
- · 通过DataWorks实现,详情请参见创建表和删除表。

#### 创建表

登录客户端之后,使用如下建表语句创建表。

```
CREATE TABLE [IF NOT EXISTS] table_name
[(col_name data_type [COMMENT col_comment], ...)]
[COMMENT table_comment]
[PARTITIONED BY (col_name data_type [COMMENT col_comment], ...)]
[LIFECYCLE days]
[AS select_statement]
```

说明:

创建表的详细介绍请参见表操作。

登录MaxCompute客户端后,首先您需要确认当前是否在正确的项目中。本例中项目名称 为MaxCompute\_DOC,您可以使用use MaxCompute\_DOC;命令切换到该项目(项目需要您提

前创建)。

odps@ MaxCompute\_DOC>

本文中,表bank\_data用于存储业务数据,表result\_table用于存储数据分析后产生的结果。

· bank\_data建表语句如下所示。

| CREATE TABLE IF | NOT EXIS | STS bank_ | _data         |
|-----------------|----------|-----------|---------------|
| (               |          |           |               |
| age             | BIGINT   | COMMENT   | '年龄',         |
| job             | STRING   | COMMENT   | '工作类型',       |
| marital         | STRING   | COMMENT   | '婚否',         |
| education       | STRING   | COMMENT   | '教育程度',       |
| default         | STRING   | COMMENT   | '是否有信用卡',     |
| housing         | STRING   | COMMENT   | '房贷',         |
| loan            | STRING   | COMMENT   | '贷款',         |
| contact         | STRING   | COMMENT   | '联系途径',       |
| month           | STRING   | COMMENT   | '月份',         |
| day_of_week     | STRING   | COMMENT   | '星期几',        |
| duration        | STRING   | COMMENT   | '持续时间',       |
| campaign        | BIGINT   | COMMENT   | '本次活动联系的次数',  |
| pdays           | DOUBLE   | COMMENT   | '与上一次联系的时间间隔' |
| previous        | DOUBLE   | COMMENT   | '之前与客户联系的次数', |
| poutcome        | STRING   | COMMENT   | '之前市场活动的结果',  |
| emp_var_rate    | DOUBLE   | COMMENT   | '就业变化速率',     |
| cons_price_idx  | DOUBLE   | COMMENT   | '消费者物价指数',    |
| cons_conf_idx   | DOUBLE   | COMMENT   | '消费者信心指数',    |
| euribor3m       | DOUBLE   | COMMENT   | '欧元存款利率',     |
| nr_employed     | DOUBLE   | COMMENT   | '职工人数',       |
| у               | BIGINT   | COMMENT   | '是否有定期存款'     |
| );              |          |           |               |

直接运行上述建表语句即可,成功后您会看到OK字样。

| ID = 201  | 901100        |
|-----------|---------------|
| OK        |               |
| odps@ Max | xCompute_DOC> |

· result\_table建表语句如下所示。

CREATE TABLE IF NOT EXISTS result\_table ( education STRING COMMENT '教育程度', num BIGINT COMMENT '人数' );

#### 查看表

当创建表成功之后,您可以通过desc <table\_name>;命令查看表的信息。您可执行命令desc bank\_data;查看上述示例中bank\_data表的信息。结果显示如下图所示。

| odps@ MaxCompute_[       | )0C>desc ba | ank_data;  |                      |
|--------------------------|-------------|------------|----------------------|
| +                        |             |            |                      |
| +<br>  Owner: DOM\$dtnl: | ie doce.    | l Pro      | ject: maxcompute doc |
|                          | us_uocs.    | 1.110      | Jeer. maxcompare_add |
| TableComment:<br>        |             |            |                      |
| +                        |             |            |                      |
| CreateTime:              |             | 2018-12-18 | 17:01:50             |
| <br>  LastDDLTime:       |             | 2018-12-18 | 17:01:50             |
| LastModifiedTime         | <b>?</b> :  | 2018-12-18 | 17:01:50             |
| +                        |             |            |                      |
| +<br>  InternalTable: \  | /ES I       | Size: 0    |                      |
|                          |             |            |                      |
| +                        |             |            |                      |
| Native Columns:<br>      |             |            |                      |
| +                        |             |            |                      |
| Field                    | l Type      | Label      | Comment              |
| +                        |             |            |                      |
| +                        | l bioint    | 1          | 工在粉                  |
|                          | i pigint    | I          |                      |
| l job<br>I               | string      | I          | Ⅰ 工作类型               |
| marital                  | string      | I          | Ⅰ 婚否                 |
| education                | string      | I          | I 教育程度               |
| default                  | string      | I          | I 是否有信用卡             |
| housing                  | string      | I          | I 房贷                 |
| loan                     | string      | Ι          | I 贷款                 |
| l contact                | string      | I          | I 联系途径               |

查看表信息的更多详情请参见表操作。

#### 其他表操作

其它可选的表操作如下所示,关于表操作的更多详情请参见表操作:

・创建分区

本文上述示例中使用的是非分区表。

如果您创建的是分区表,为了在分区表中使用Tunnel命令导入不同分区数据,您首先需要创建 分区。命令如下。

```
alter table table_name add [if not exists] partition(partition_col1
 = partition_col_value1, partition_col2 = partiton_col_value2, ...);
```

其它操作例如使用数据集成、insert等无需单独创建分区。

・删除分区

删除分区的命令如下所示。

alter table table\_name drop [if exists] partition(partition\_col1 =
partition\_col\_value1, partition\_col2 = partiton\_col\_value2, ...);

例如删除区域为hangzhou,日期为20180923的分区,语句如下所示。

```
alter table user drop if exists partition(region='hangzhou',dt='
20180923');
```

・删除表

删除表的命令如下所示。

DROP TABLE [IF EXISTS] table\_name;

#### 后续步骤

在您完成表的创建后,即可进行导入数据到MaxCompute,以便后续对数据进行进一步处理。

### 2 导入数据

在您完成表格的创建后,就可以使用Tunnel命令导入数据到MaxCompute了。

MaxCompute提供多种数据导入导出方式,本文主要介绍在客户端上使用Tunnel命令操作进行数据导入。

Tunnel命令导入数据

1. 准备数据

本文中使用的测试数据为bank.txt,主要用于记录各人员的年龄、工作、房贷等信息。请点击 下载数据到您的电脑本地。选取其中前三条数据展示如下。

44, blue-collar, married, basic.4y, unknown, yes, no, cellular, aug, thu, 210, 1,999,0, nonexistent, 1.4,93.444, -36.1,4.963,5228.1,0 53, technician, married, unknown, no, no, no, cellular, nov, fri, 138, 1,999,0, nonexistent, -0.1,93.2, -42, 4.021,5195.8,0 28, management, single, university.degree, no, yes, no, cellular, jun, thu, 339,3,6,2, success, -1.7,94.055, -39.8, 0.729, 4991.6, 1

本文中, bank.txt本地存放路径为D:\。

2. 创建MaxCompute表

您需要把上面的数据导入到MaxCompute的一张表中,所以需要创建MaxCompute表,如果您已完成步骤一创建bank\_data表,可跳过本步骤。

3. 执行Tunnel命令

输入表创建成功后,可以在MaxCompute客户端输入Tunnel命令进行数据的导入,如下所

示。

tunnel upload D:\banking.txt bank\_data;

当出现下图中OK字样,说明上传成功。

| odps@ MaxCompute_DOC>tun            | nel upload D:\banking.txt bank_da | ata;  |        |          |
|-------------------------------------|-----------------------------------|-------|--------|----------|
| Upload session: 20190110            | 214                               |       |        |          |
| <pre>Start upload:D:\banking.</pre> | txt                               |       |        |          |
| Using \n to split record            | \$                                |       |        |          |
| Upload in strict schema             | mode: true                        |       |        |          |
| Total bytes:4841548                 | Split input to 1 blocks           |       |        |          |
| 2019-01-10 21:49:40                 | scan block: '1'                   |       |        |          |
| 2019-01-10 21:49:40                 | scan block complete, blockid=1    |       |        |          |
| 2019-01-10 21:49:40                 | upload block: '1'                 |       |        |          |
| 2019-01-10 21:49:43                 | 1:0:4841548:D:\banking.txt 1      | 00% 4 | 4.6 MB | 2.3 MB/s |
| 2019-01-10 21:49:43                 | upload block complete, blockid=1  |       |        |          |
| upload complete, average<br>OK      | speed is 1.5 MB/s                 |       |        |          |

#### 4. 结果验证

执行成功后,您可以使用select count(\*) from bank\_data;查看表bank\_data的记录 数,验证是否完成所有数据上传,本文中共有41188条数据。

| +      |         | 4       | -    |       |            |         |    |          |         |  |
|--------|---------|---------|------|-------|------------|---------|----|----------|---------|--|
|        | _c0     | l       |      |       |            |         |    |          |         |  |
| +      | 41188   | + ·<br> | -    |       |            |         |    |          |         |  |
| +<br>1 | records | (at     | most | 10000 | supported) | fetched | by | instance | tunnel. |  |

### 📋 说明:

· 有关Tunnel命令的更多详细介绍,例如如何将数据导入分区表等,请参见Tunnel操作。

· 使用Tunnel上传数据如果出现问题,请参考Tunnel命令相关问题

#### 其他导入方式

除了通过客户端导入数据,您也可以使用MaxCompute Studio、Tunnel SDK、数据集成、开源 的Sqoop、Fluentd、Flume、LogStash 等工具都可以进行数据导入到MaxCompute,详情请 参见数据上传下载-工具介绍。

#### 后续步骤

在您的数据导入到MaxCompute后,即可在MaxCompute上运行SQL来处理数据。

### 3运行SQL和导出数据

在您的数据导入到MaxCompute后,即可在MaxCompute上运行SQL来处理数据。

您可以选择在MaxCompute客户端或DataWorks上运行SQL语句,本文为您演示如何使用客户端 完成SQL查询、写入等过程。

MaxCompute当前支持的SQL语法:

- ・支持各类运算符。
- · 通过DDL语句对表、分区以及视图进行管理。
- ·通过Select语句查询表中的记录,通过Where语句过滤表中的记录。
- · 通过Insert语句插入数据、更新数据。
- ·通过等值连接Join操作,支持两张表的关联,并支持多张小表的Mapjoin。
- ・支持通过内置函数和自定义函数来进行计算。
- ・支持正则表达式。

📕 说明:

- MaxCompute SQL不支持事务、索引及Update/Delete等操作,同
   时MaxCompute的SQL语法与Oracle,MySQL有一定差别,您无法将其他数据库中的SQL语
   句无缝迁移到MaxCompute上来,更多差异请参见与其他SQL语法的差异。
- ·关于SQL操作的详细示例,请参见SQL模块。
- · 在使用方式上, MaxCompute作业提交后会有几十秒到数分钟不等的排队调度, 所以适合处理 跑批作业, 一次作业批量处理海量数据, 不适合直接对接需要每秒处理几千至数万笔事务的前 台业务系统。作业的优化请参见SQL优化示例。
- · MaxCompute SQL的更多限制请参见SQL限制项。

#### 提取和分析数据

用SQL代码查询不同学历的单身人士贷款买房的数量,并将结果保存下到result\_table以便分析或 展现。

```
INSERT OVERWRITE TABLE result_table --数据插入到result_table中。
SELECT education,COUNT(marital) AS num
FROM bank_data
WHERE housing = 'yes'
AND marital = 'single'
```

GROUP BY education;

您可以使用select \* from result\_table;查看result\_table表中的数据,如下图所示,可以

看到当前受到各阶段教育的单身人士数量。

```
odps@ MaxCompute_DOC>select * from result_table;
ID = 20190111085647593gwyytssa
Log view:
http://lo
m∕api&p=M
waUJXeTRT
i01t7IkFj
6b2Rwczog
3eX10c3Nh
Job Queueing...
 education
| num
  basic.4y
             | 227
  basic.6y
             1 172
  basic.9y
             | 709
 high.school | 1641
 illiterate | 1
  professional.course | 785
  university.degree | 2399
  unknown
             | 257
                           I
  records (at most 10000 supported) fetched by instance tunnel.
```

上述过程仅仅是一个最简单的数据加工举例,您在实际应用的过程中,可能需要使用多个SQL对多 个表进行加工操作。推荐您使用DataWorks完成复杂的数据加工业务流程。

导出数据

您在完成SQL语句处理后,可以参考Tunnel上传下载命令将处理完的数据导出到本地。本例中,将result\_table中数据导出到本地D盘。

tunnel download result\_table D:\result.txt;

导出成功后如下图所示,可以看到download OK字样。

```
odps@ MaxCompute_DOC>tunnel download result_table D:\result.txt;
2019-01-11 17:03:01 - new session: 2019011117 total li
nes: 8
2019-01-11 17:03:01 - file [0]: [0, 8), D:\result.txt
downloading 8 records into 1 file
2019-01-11 17:03:01 - file [0] start
2019-01-11 17:03:01 - file [0] OK. total: 136 bytes
download OK
odps@ MaxCompute_DOC>
```

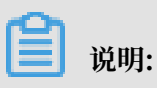

如果您需要将数据导出到MySQL或其他数据源,推荐您使用数据集成。

# 4编写MapReduce(可选)

本文将为您介绍安装好MaxCompute客户端后,如何快速编写和运行MapReduce

WordCount示例程序。

### 📙 说明:

如果您使用Maven,可以从Maven 库中搜索odps-sdk-mapred获取不同版本的Java SDK,相

关配置信息如下所示。

```
<dependency>
    <groupId>com.aliyun.odps</groupId>
    <artifactId>odps-sdk-mapred</artifactId>
    <version>0.26.2-public</version>
</dependency>
```

前提条件

- ·编写、编译、运行MapReduce前,需要首先安装JDK 1.6或以上版本。
- ·请参见安装并配置客户端对MaxCompute客户端进行部署。更多关于MaxCompute客户端的 使用,请参见MaxCompute客户端。

操作步骤

- 1. 安装并配置好客户端后,运行bin目录下的MaxCompute客户端(Linux系统下运行./bin/odpscmd, Windows下运行./bin/odpscmd.bat),进入相应项目空间中。
- 2. 输入建表语句, 创建输入和输出表, 如下所示。

```
CREATE TABLE wc_in (key STRING, value STRING);
CREATE TABLE wc_out (key STRING, cnt BIGINT);
-- 创建输入、输出表。
```

更多创建表的语句请参见创建表。

3. 上传数据。

您可以通过以下两种方式上传数据:

・使用Tunnel命令上传数据。

```
tunnel upload kv.txt wc_in
-- 上传示例数据
```

kv.txt文件中的数据如下所示,您可以在本地创建kv.txt文件后再上传。

238,val\_238 186,val\_86

```
186,val_86
```

· 您也可以通过SQL语句直接插入数据,示例如下。

```
insert into table wc_in values ('238',' val_238'),('186','val_86
'),('186','val_86');
```

4. 开发MapReduce程序并上传MaxCompute。

您需要先在Eclipse或MaxCompute Studio中创建一个项目工程,而后在此工程 中编写MapReduce程序。本地调试通过后,将编译好的程序(Jar 包,如Wordcount-1.0.jar)导出并上传至MaxCompute。详情请参见MapReduce开发插件介 绍或Eclipse开发插件。

📋 说明:

本文中,您直接使用Word-count-1.0.jar即可,无需自己开发。

5. 在MaxCompute客户端,添加Jar包到project资源(例如,此处的Jar包名为word-count-1.0.jar)。

```
add jar word-count-1.0.jar;
```

6. 在MaxCompute客户端运行Jar命令。

jar -resources word-count-1.0.jar -classpath /home/resources/wordcount-1.0.jar com.taobao.jingfan.WordCount wc\_in wc\_out;

7. 在MaxCompute客户端查看结果。

select \* from wc\_out;

📋 说明:

如果您在 Java 程序中使用了任何资源,请务必将此资源加入-resources参数。Jar命令的详细介绍请参见作业提交。

# 5 开发Java UDF(可选)

MaxCompute的UDF包括UDF、UDAF和UDTF三种函数。通常情况下,这三种函数被统称为UDF。

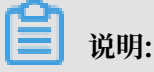

当前MaxCompute已支持Java UDF、Python UDF、UDJ、UDT,详细信息可参见Java UDF。

如果您使用Maven实现Java UDF,可以从Maven库中搜索odps-sdk-udf获取不同版本的Java

SDK。例如,使用以下配置添加指定版本的Java SDK依赖。

```
<dependency>
    <groupId>com.aliyun.odps</groupId>
    <artifactId>odps-sdk-udf</artifactId>
    <version>0.20.7</version>
</dependency>
```

通常, Java UDF的开发可以通过以下几种方式实现:

- · 使用MaxCompute Studio完成Java UDF开发整个流程。
- 使用Eclipse插件开发和调试Java UDF,导出Jar包,然后通过命令或者DataWorks添加资源后 再注册函数。

本文中分别提供UDF、UDAF、UDTF的代码示例,并通过提供两种开发UDF完整流程的步骤示 例。UDAF、UDTF与UDF的操作步骤一致。

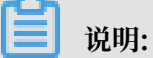

- ·关于自定义函数注册、注销、查看函数列表的相关命令请参见函数操作。
- ·Java和MaxCompute的数据类型对应关系,请参见参数与返回值类型。

UDF示例

下面将为您介绍使用MaxCompute Studio或Eclipse开发字符小写转换功能的UDF实现示例。

#### · 使用MaxCompute Studio开发

1. 准备工具环境并创建Java Module

假设已经完成环境准备,包括安装Studio并在Studio上创建MaxCompute项目链接以及创 建MaxCompute Java Module。

2. 编写代码

#### 在配置好的Java Module下创建Java文件。

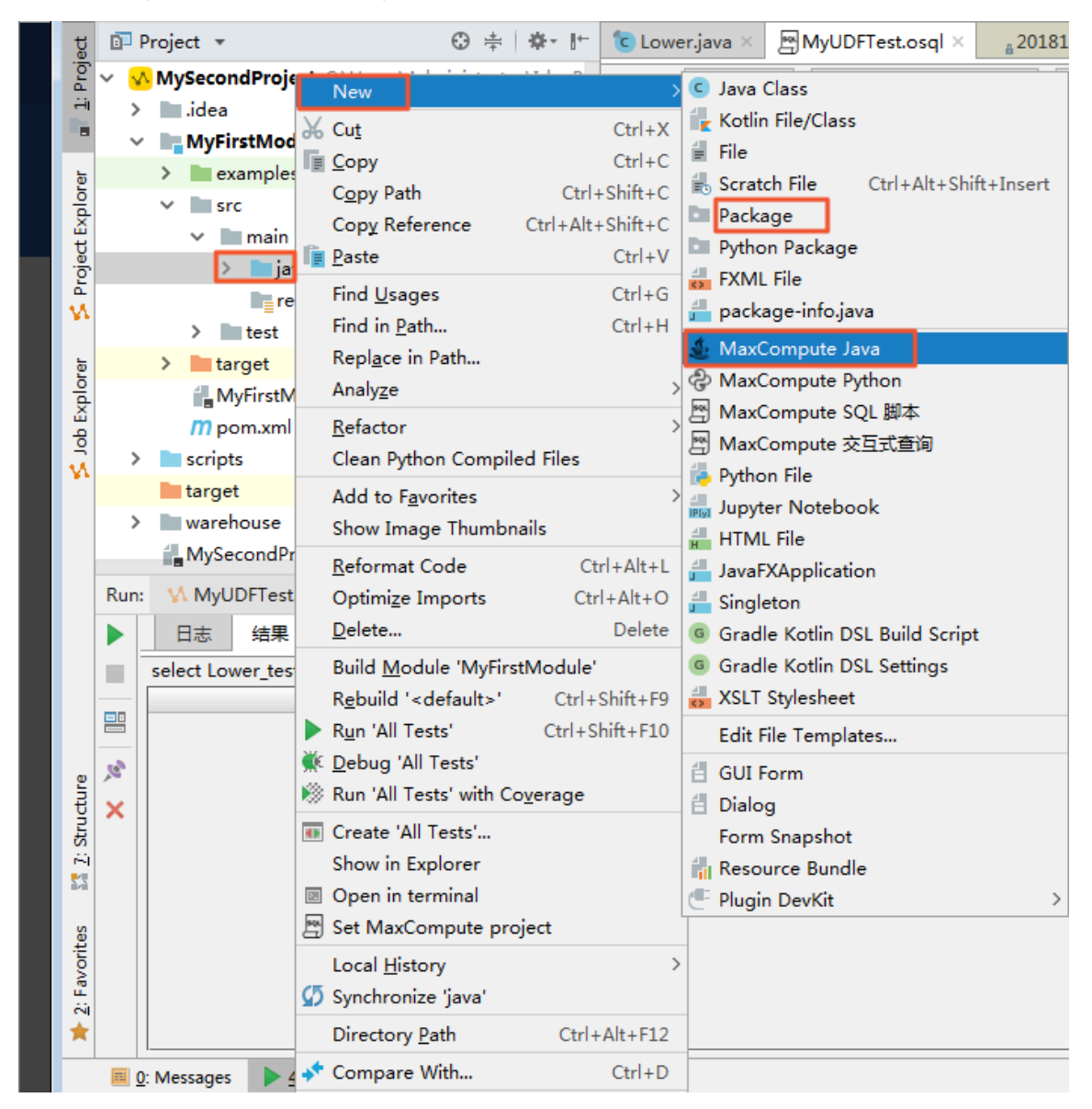

直接选择MaxCompute Java, 然后在name一栏里输入package名称.文件名, Kind选 择UDF。之后编辑如下代码:

```
package <package名称>;
import com.aliyun.odps.udf.UDF;
public final class Lower extends UDF {
    public String evaluate(String s) {
        if (s == null) {
            return null;
        }
        }
    }
}
```

| } | }   | return s.toLowerCase(); |
|---|-----|-------------------------|
| Ê | 说明: |                         |

若需本地调试Java UDF, 请参见开发和调试UDF。

#### 3. 注册MaxCompute UDF

如下图所示,右键单击UDF的Java文件,选择Deploy to server,弹框里选择注册到哪个 MaxCompute project,输入function name, Resource name也可以修改。

| MyFirstModule              | N                              |                   |                                                                  |
|----------------------------|--------------------------------|-------------------|------------------------------------------------------------------|
| > examples                 | New                            | >                 | -12-18 11-18                                                     |
| ✓ ■ src                    | X Cut                          | Ctrl+X            | ('ABC').                                                         |
| ✓ ■ main                   | Е Сору                         | Ctrl+C            |                                                                  |
| ✓ ■iava                    | C <u>o</u> py Path             | Ctrl+Shift+C      |                                                                  |
| ✓ D∎ wd udf                | Copy Reference                 | Ctrl+Alt+Shift+C  |                                                                  |
| Lower                      | 📴 <u>P</u> aste                | Ctrl+V            |                                                                  |
| resources                  | 👹 Jump to Source               | F12               |                                                                  |
| > test                     | Find <u>U</u> sages            | Ctrl+G            |                                                                  |
| > 🖿 target                 | Analy <u>z</u> e               | >                 |                                                                  |
| MyFirstModule.iml          | <u>R</u> efactor               | >                 |                                                                  |
| m pom.xml                  | Clean Python Compiled          | Files             |                                                                  |
| > 🖿 scripts                | Add to Favorites               | >                 |                                                                  |
| 🖿 target                   | Browse Type Hierarchy          | F4                |                                                                  |
| Run: 🔥 MyUDFTest.osql 🗵    | <u>R</u> eformat Code          | Ctrl+Alt+L        |                                                                  |
| ▶ 日志 结果                    | Optimize Imports               | Ctrl+Alt+O        |                                                                  |
| select Lower test('ABC') : | Delete                         | Delete            |                                                                  |
|                            | Build <u>M</u> odule 'MyFirstM | odule'            | ^                                                                |
|                            | Recompile 'Lower.java'         | Ctrl+Shift+F9     | Package a jar and submit resource                                |
| e <sup>2</sup>             | Run 'Lower.main()'             | Ctrl+Shift+F10    | *MaxCompute project McGorondDroject2 (convice odno alivun com) V |
|                            | ₩ <u>D</u> ebug 'Lower.main()' |                   |                                                                  |
| ×                          | 🛞 Run 'Lower.main()' with (    | Co <u>v</u> erage | *Resource name: Lower.jar                                        |
|                            | V Create 'Lower.main()'        | /                 | *Main class: wd_udf.Lower                                        |
|                            | Show in Explorer               |                   | *Function name: Lower_test                                       |
|                            | Open in terminal               |                   | ✓ Force update if already exists                                 |
|                            | 📢 Deploy to server 🔷           |                   |                                                                  |
|                            | Local <u>H</u> istory          | >                 | OK Cancel                                                        |
|                            | 💋 Synchronize 'Lower.java'     |                   |                                                                  |

填写好后,单击OK即可。注册成功后会有提示。

4. 试用UDF

打开SQL脚本,执行代码如select Lower\_test('ABC');。

|      | 单句模式 ~ MaxCompute类型                  | 系统 ~ 默认编译器 ~ | ∫j ↓‼ ▶ 🛊 | MySecondProject2 |
|------|--------------------------------------|--------------|-----------|------------------|
| 1    | name:MyUDFTest                       |              |           | e                |
| 2    | author:wangdan                       |              |           |                  |
| 3    | create time:2018-12-18 11:18         |              |           |                  |
| 4    | <pre>select Lower_test('ABC');</pre> |              |           |                  |
| 5    |                                      |              |           |                  |
|      |                                      |              |           |                  |
|      |                                      |              |           |                  |
|      |                                      |              |           |                  |
|      |                                      |              |           |                  |
|      |                                      |              |           |                  |
|      |                                      |              |           |                  |
|      |                                      |              |           |                  |
|      |                                      |              |           |                  |
|      |                                      |              |           |                  |
| _    |                                      |              |           |                  |
| text | graph                                |              |           |                  |
|      |                                      |              |           | \$- <u>⊥</u>     |
|      |                                      |              |           |                  |
|      |                                      |              |           |                  |
|      |                                      |              |           |                  |
|      |                                      | _c0          |           |                  |
|      |                                      |              |           | abc              |
|      |                                      |              |           |                  |

📋 说明:

Studio中编写SQL脚本请参见编写SQL脚本。

- · 使用Eclipse插件开发
  - 1. 创建工程

请首先在Eclipse插件创建一个MaxCompute(原名ODPS)工程,详情请参见创 建MaxCompute工程。

2. 编写代码

按照MaxCompute UDF框架的规定,实现函数功能,并进行编译。

```
package <package名称>;
import com.aliyun.odps.udf.UDF;
public final class Lower extends UDF {
    public String evaluate(String s) {
        if (s == null) {
            return null;
        }
            return s.toLowerCase();
    }
}
```

将这个Jar包命名为my\_lower.jar。

说明:

- 更详细的开发调试代码的介绍请参见UDF开发插件介绍。
- SDK的使用信息请参见UDF SDK。
- 3. 添加资源

在运行UDF函数前,必须在MaxCompute中指定引用的UDF代码。您需要将编写的Java UDF编译成Jar包、并以Jar资源的形式添加至MaxCompute中。MaxCompute的UDF框 架将自动加载所添加的Jar包,从而运行您自定义的UDF函数。

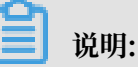

MaxCompute MapReduce也用到了资源这一特有概念,MapReduce文档中对资源的使 用也有阐述。

例如,执行以下命令在MaxCompute中添加上一步骤中编译完成的UDF函数Jar包。

add jar my\_lower.jar;

-- 如果存在同名的资源请将这个jar包重命名 -- 并注意修改下面示例命令中相关jar包的名字

- -- 又或者直接使用-f选项覆盖原有的jar资源
- 4. 注册UDF函数

在MaxCompute中添加Jar资源后,MaxCompute可以自动获取该UDF函数的代码。但在 MaxCompute中使用该UDF函数前,您还需要注册该UDF函数,指定该函数名与jar资源的 对应关系。

命令格式

```
CREATE FUNCTION <function_name> AS <package_to_class> USING <
resource_list>;
```

参数说明:

- function\_name: UDF函数名,这个名字就是SQL中引用该函数所使用的名字。
- package\_to\_class:如果是Java UDF,这个名字就是从顶层包名一直到实现UDF类名
   的fully qualified class name。如果是python UDF,这个名字就是python脚本名.类
   名。并且这个名字必须使用引号。
- resource\_list: UDF所用到的资源列表。
  - 此资源列表必须包括UDF代码所在的资源。
  - 如果您的代码中通过distributed cache接口读取资源文件,此列表中还要包括UDF所 读取的资源文件列表。
  - 资源列表由多个资源名组成,资源名之间由逗号分隔,且资源列表必须用引号引起来。
  - 如果需要指定资源所在的project,写法为<project\_name>/resources/< resource\_name>。

例如,执行以下命令注册test\_lower函数并将其与my\_lower.jar资源关联。

```
CREATE FUNCTION test_lower AS 'org.alidata.odps.udf.examples.Lower
' USING 'my_lower.jar';
```

🗾 说明:

- 与资源文件一样,同名函数只能注册一次。

- 通常,您的自建函数无法覆盖系统内建函数。只有项目空间的Owner才有权利覆盖内建 函数。如果您使用了覆盖内建函数的自定义函数,在SQL执行结束后,会在Summary中 打印出Warning信息。
- 5. 在SQL中使用此函数进行验证。

```
select test_lower('A') from my_test_table;
```

UDAF示例

UDAF的注册方式与UDF基本相同,使用方式与内建函数中的聚合函数相同。计算平均值 的UDAF的代码示例如下所示。

```
package org.alidata.odps.udf.examples;
import com.aliyun.odps.io.LongWritable;
import com.aliyun.odps.io.Text;
import com.aliyun.odps.io.Writable;
import com.aliyun.odps.udf.Aggregator;
import com.aliyun.odps.udf.UDFException;
/**
* project: example_project
* table: wc_in2
* partitions: p2=1,p1=2
* columns: colc,colb,cola
*/
public class UDAFExample extends Aggregator {
  @Override
  public void iterate(Writable arg0, Writable[] arg1) throws
UDFException {
    LongWritable result = (LongWritable) arg0;
    for (Writable item : arg1) {
      Text txt = (Text) item;
      result.set(result.get() + txt.getLength());
    }
  }
 @Override
 public void merge(Writable arg0, Writable arg1) throws UDFException
 {
    LongWritable result = (LongWritable) arg0;
    LongWritable partial = (LongWritable) arg1;
    result.set(result.get() + partial.get());
  }
 @Override
  public Writable newBuffer() {
    return new LongWritable(0L);
 @Override
  public Writable terminate(Writable arg0) throws UDFException {
    return arg0;
  }
}
```

#### UDTF示例

UDTF的注册和使用方式与UDF相同,代码示例如下。

package org.alidata.odps.udtf.examples; import com.aliyun.odps.udf.UDTF;

```
import com.aliyun.odps.udf.UDTFCollector;
import com.aliyun.odps.udf.annotation.Resolve;
import com.aliyun.odps.udf.UDFException;
// TODO define input and output types, e.g., "string, string->string,
bigint".
@Resolve({"string,bigint->string,bigint"})
public class MyUDTF extends UDTF {
 @Override
  public void process(Object[] args) throws UDFException {
    String a = (String) args[0];
    Long b = (Long) args[1];
    for (String t: a.split("\\s+")) {
      forward(t, b);
    }
 }
}
```

MaxCompute提供多种内建函数来满足您的计算需求,同时您还可以使用DataWorks创建自定义 函数来满足不同的计算需求。您也可以参考更多UDF示例。

## 6编写Graph(可选)

本文将以单源最短距离(Single Source Shortest Path, SSSP)算法为例,为您介绍如何提交Graph作业。

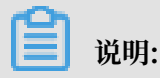

算法详情请参见SSSP算法。

Graph作业的提交方式与MapReduce的提交方式基本相同。如果您使用Maven,可以从Maven 库中搜索odps-sdk-graph获取不同版本的Java SDK,相关配置信息如下所示:

```
<dependency>
        <groupId>com.aliyun.odps</groupId>
        <artifactId>odps-sdk-graph</artifactId>
        <version>0.20.7</version>
</dependency>
```

#### 操作步骤

- 1. 运行MaxCompute客户端。
- 2. 创建输入表和输出表。

```
create table sssp_in (v bigint, es string);
create table sssp_out (v bigint, l bigint);
```

创建表的更多语句请参见表操作。

3. 上传数据。

本地数据的内容如下,建议您创建名为sssp.txt的文件后粘贴下列数据。

```
1 2:2,3:1,4:4
2 1:2,3:2,4:1
3 1:1,2:2,5:1
4 1:4,2:1,5:1
5 3:1,4:1
```

以空格键做两列的分隔符,执行Tunnel命令上传数据。

```
tunnel u -fd " " sssp.txt sssp_in;
```

4. 编写SSSP示例。

根据Graph开发插件的介绍,本地编译、调试SSSP算法示例。本示例中假设代码被打包为名为 odps-graph-example-sssp.jar的文件。

🗾 说明:

仅需要将SSSP代码打包即可,不需要同时将SDK打包入odps-graph-example-sssp.jar 中。

5. 添加Jar资源。

```
add jar $LOCAL_JAR_PATH/odps-graph-example-sssp.jar;
```

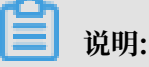

添加资源的介绍请参见资源操作。

6. 运行SSSP。

```
jar -libjars odps-graph-example-sssp.jar -classpath $LOCAL_JAR_PATH
/odps-graph-example-sssp.jar com.aliyun.odps.graph.example.SSSP 1
sssp_in sssp_out;
```

Jar命令用于运行MaxCompute Graph作业,用法与MapReduce作业的运行命令完全一致。

Graph作业执行时命令行会打印作业实例ID,执行进度,结果Summary等。

输出示例如下所示。

```
ID = 20130730160742915g*****
2013-07-31 00:18:36
                         SUCCESS
Summary:
Graph Input/Output
Total input bytes=211
Total input records=5
Total output bytes=161
Total output records=5
graph_input_[bsp.sssp_in]_bytes=211
graph_input_[bsp.sssp_in]_records=5
graph_output_[bsp.sssp_out]_bytes=161
graph_output_[bsp.sssp_out]_records=5
Graph Statistics
Total edges=14
Total halted vertices=5
Total sent messages=28
Total supersteps=4
Total vertices=5
Total workers=1
Graph Timers
Average superstep time (milliseconds)=7
Load time (milliseconds)=8
Max superstep time (milliseconds) =14
Max time superstep=0
Min superstep time (milliseconds)=5
Min time superstep=2
Setup time (milliseconds)=277
Shutdown time (milliseconds)=20
Total superstep time (milliseconds)=30
Total time (milliseconds)=344
0K
```

#### 〕 说明:

如果您需要使用Graph功能,直接提交<mark>图计算作业</mark>即可。

# 7 使用临时查询快速查询SQL(可选)

如果您已经创建了MaxCompute项目(DataWorks工作空间),可以直接使用DataWorks临时 查询功能,快速书写SQL语句操作MaxCompute。

关于临时查询功能的具体信息,请参见临时查询。

#### 进入临时查询

点击DataWorks控制台工作空间列表,选择您需要进入的项目,点击进入数据开发。

|                                                                                                    |                  | 概览 工作空间列录           | 表 调度资源列表 计算               | 引擎列表       |        |                                          |
|----------------------------------------------------------------------------------------------------|------------------|---------------------|---------------------------|------------|--------|------------------------------------------|
| 华东1 华东2 华南1 华北2                                                                                                    | 香港 美西1 亚太东南1 美东1 | 欧洲中部1 亚太东南2 亚太东     | 南 3   亚太东北 1   中东东部 1   亚 | 太南部1 亚太东南5 | 英国     | 创建工作空间  刷新列表                             |
|                                                                                                    | 搜索               |                     |                           |            |        |                                          |
| 工作空间名称/显示名                                                                                                    | 模式               | 创建时间                | 管理员                       | 状态         | 开通服务   | 操作                                       |
| A gray descent of a set                                                                                                    | 简单模式(单环境)        | 2019-02-26 14:15:17 | dtplus_docs               | 正常         | ∞ 🔥    | 工作空间配置 进入数据开发 修改服务<br>进入数据集成 进入数据服务 更多 ▼ |
| Para della della d | 标准模式 (开发跟生产隔离)   | 2019-01-30 10:18:52 | dtplus_docs               | 正常         | 00 🔨 본 | 工作空间配置 进入数据开发 修改服务<br>进入数据集成 进入数据服务 更多 ❤ |
| 10.00                                                                                                    | 简单模式 ( 单环境 )     | 2019-01-10 13:46:08 | dtplus_docs               | 正常         | 0。 🔨 본 | 工作空间配置 进入数据开发 修改服务<br>进入数据集成 进入数据服务 更多 → |
| Real Amounter                                                                                                    | 简单模式(单环境)        | 2018-12-28 15:03:49 | dtplus_docs               | 正常         | ∞ 🔨    | 工作空间配置 进入数据开发 修改服务<br>进入数据集成 进入数据服务 更多 → |
| And America Street                                                                                                    | 简单模式(单环境)        | 2018-12-10 20:22:30 | dtplus_docs               | 正常         | Co     | 工作空间配置 进入数据开发 修改服务<br>进入数据集成 进入数据服务 更多 → |
| bigdata_DOC<br>bigdata_DOC                                                                                                    | 简单模式(单环境)        | 2018-09-02 10:26:59 | dtplus_docs               | 正常         | ∞ 🔨    | 工作空间配置 进入数据开发 修改服务<br>进入数据集成 进入数据服务 更多 → |

直接点击临时查询,右键临时查询,点击新建节点 > ODPS SQL。

| Deta     | DataS  | tudio | bigo | data_DOC | 2          |
|----------|--------|-------|------|----------|------------|
|          | 临时查询   | P     |      | C‡ C     | $\bigcirc$ |
| <b>•</b> | 文件名称/创 | 赴人    |      |          | T          |
| *        | ✔ 临时查〉 | 新建节点  | į, y | ODPS     | SQL        |
| Q        | Sq     | 新建文件  | 夹    | Shell    |            |
| ତ        |        |       |      |          |            |
| ×        |        |       |      |          |            |
| ▦        |        |       |      |          |            |
| 8        |        |       |      |          |            |
| fx       |        |       |      |          | <          |
|          |        |       |      |          |            |
| Σ        |        |       |      |          |            |
| 亩        |        |       |      |          |            |

在弹框中输入节点名称,点击提交,创建您的临时查询节点。

| 新建节点   |          |    | ×  |
|--------|----------|----|----|
|        |          |    |    |
| 节点类型:  | ODPS SQL | ~  |    |
|        |          |    |    |
| 节点名称:  | test1    |    |    |
|        |          |    |    |
| 目标文件夹: | 临时查询     | ~  |    |
|        |          |    |    |
|        |          | 提交 | 取消 |
|        |          |    |    |
|        |          |    |    |

#### 运行SQL

现在您可以在刚刚创建的临时查询节点中运行MaxCompute支持的SQL语句了,我们以运行一个DDL语句创建表为例。

输入建表语句,点击运行即可。

```
create table if not exists sale_detail
(
shop_name string,
customer_id string,
total_price double
)
partitioned by (sale_date string,region string);
-- 创建一张分区表sale_detail
```

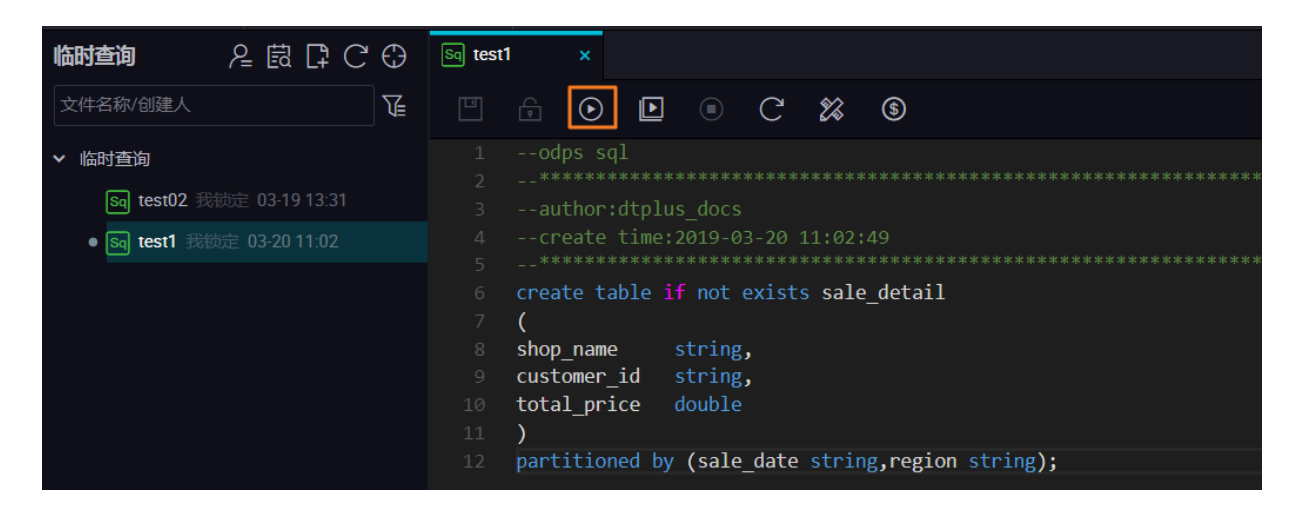

在弹框中您可以看到本次运行的费用预估,继续点击运行。

| 成本估计                                                                                                    | ×       |
|----------------------------------------------------------------------------------------------------|---------|
| ▲ 按量付费用户每次运行都会产生相应费用,请谨慎进行。小于1分钱按1分钱估算,实际以账单为准                                                                    |         |
| sql语句                                                                                                    | 预估费用    |
| create table if not exists sale_detail ( shop_name string, customer_id string, total_price double ) partitioned b | ¥ 0 RMB |
|                                                                                                    |         |
|                                                                                                    | 运行取消    |

您可以在下方的日志窗口,看到运行情况和最终结果:本次运行成功,结果为OK。

使用同样的方法,您也可以执行查询语句。